#### **BAB IV**

#### HASIL DAN PEMBAHASAN

#### 4.1 Implementasi Pada Sistem

Rancang bangun pemasaran dan penjualan di *store* ethnic lampung, di fasilitasi Aplikasi sebagai berikut:

a. Halaman Login Admin

Berikut ini merupakan capture halaman login pada admin. Tampilan ini akan muncul setelah kita menulis halaman web pada browser.

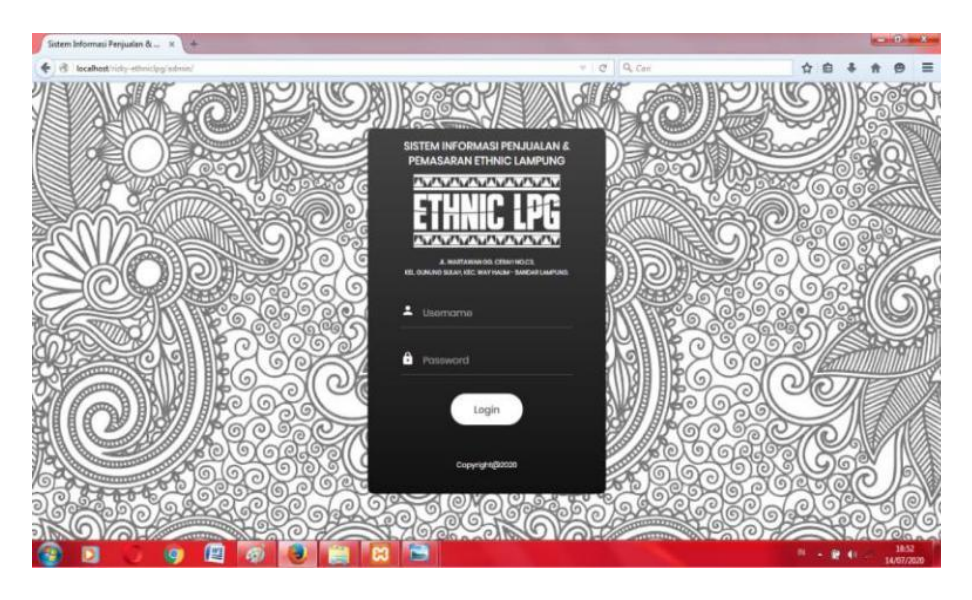

Gambar 4.1 Tampilan Halaman Login Admin

Gambar diatas merupakan gambar tampilan pada halaman *login*. Halaman ini akan muncul ketika *admin* ingin mengakses halaman utama admin. Tujuan adanya halaman *login* yaitu untuk menjaga privasi dari setiap data yang diinput kedalam aplikasi. Pada halaman *login* ini, terdapat satu button yaitu tombol *login*. button login berfungsi untuk memeriksa apakah *Username* dan *password* yang dimasukkan valid atau tidak. Jika email dan password yang dimasukkan benar maka aplikasi akan meneruskan ke halaman berikutnya yaitu halaman utama pada aplikasi, namun jika *Username* dan *password* salah atau belum terdaftar maka halaman ini akan memunculkan peringatan bahwa email dan password salah.

b. Halaman Beranda Admin

Berikut ini merupakan capture halaman beranda pada admin. Tampilan ini berisi informasi ringkasan beberapa fitur yang ada pada sistem.

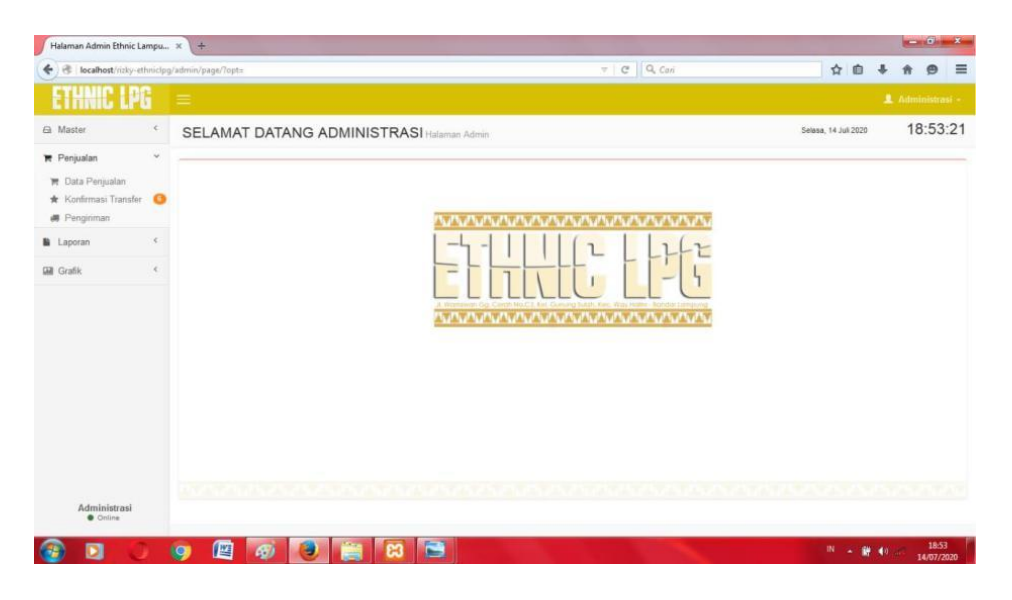

Gambar 4.2 Tampilan Halaman Beranda Admin

Gambar diatas merupakan gambar tampilan pada halaman beranda. Halaman ini adalah tampilan beranda admin untuk mengolah data, mengganti data dan menghapus data. Halaman ini digunakan admin untuk mengetahui Total Penjualan, dan Total Trasaksi.

c. Halaman Data Produk

Berikut ini merupakan data produk admin. Dalam form ini admin bisa menambahkan data produk atau memperbarui produk serta menghapus produk.

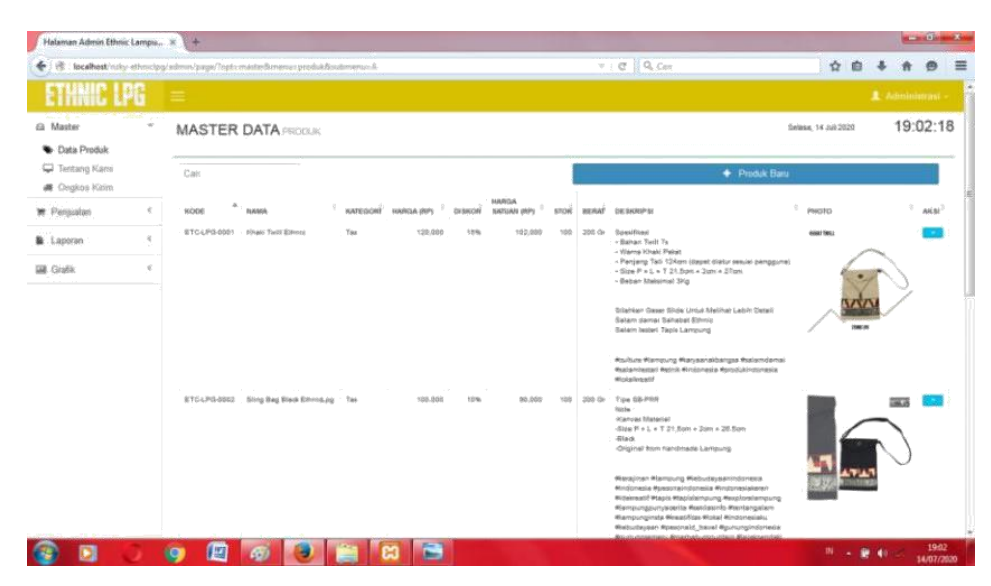

Gambar 4.3 Tampilan Halaman Admin Data Produk

Gambar diatas merupakan gambar tampilan pada halaman data produk. Halaman ini akan dikelola oleh admin untuk menginputkan data produk yang ada, tabel data produk ini berisikan kode, nama, kategori, diskon, harga satuan, stok, berat, deskripsi. Pada halaman ini admin bisa menginputkan data produk baru.

## d. Halaman Data Ongkos Kirim

Berikut ini merupakan capture halaman data ongkos kirim. Tampilan ini berisi data ongkos kirim yang telah diinput.

| Englamman Address Estimat Lan                         | mpu     | × (+                        |                         |                     |       |             |                      | -      | Oh med |
|-------------------------------------------------------|---------|-----------------------------|-------------------------|---------------------|-------|-------------|----------------------|--------|--------|
| in locahost inty-sti                                  | mictpgl | admin/page/Topts masterflom | emax ongkir&cultmenus A |                     | 7 C Q | Can         | ☆ 自 4                | *      | 0      |
| ETHNIC LPG                                            |         |                             |                         |                     |       |             |                      |        |        |
| Master                                                | ¥       | MASTER DATA                 | ONGKOS KIRIM            |                     |       |             | Selana, 14 Juli 2020 | 18     | :54:5  |
| <ul> <li>Data Produk</li> <li>Tentang Kami</li> </ul> |         | Cat                         | -                       |                     |       | + 0         | Ingkir Baru          |        |        |
| <ul> <li>Ongkos Kirim</li> </ul>                      |         | PROPINSI                    | * KABUPATENKOTA         | BERAT MAKSIMUM (gr) |       | ONGKOS (Rp) |                      |        | AKS    |
| Penjualan                                             |         | BANTEN                      | LEBAK                   |                     | 1,000 |             |                      | 20,000 |        |
| Konfirmasi Transfer                                   |         | JAINA TENGAH                | PEKALONGAN              |                     | 0     |             |                      | 20,000 |        |
| Pengiriman                                            |         | LAMPUNG                     | BANDAR LAMPUNG          |                     | 0     |             |                      | 12,000 |        |
| Laporan                                               | с.      | LAMPUNG                     | BANDAR LAMPUNG          |                     | 1,000 |             |                      | 24,000 |        |
|                                                       |         |                             |                         |                     |       |             | - Prenout            |        | ind    |
|                                                       |         |                             |                         |                     |       |             |                      |        |        |

Gambar 4.4 Tampilan Halaman Admin Data Ongkos Kirim

Gambar diatas merupakan tampilan pada halaman data Ongkos Kirim . Halaman ini akan dikelola oleh admin untuk menginput ongkos kirim.

e. Halaman Data Transaksi Penjualan

Berikut ini merupakan capture halaman data transaksi penjualan. Tampilan ini berisi data transaksi penjualan.

| ETHNIC LPI                       |    |           |                 |     |                  |                |                                                 |                      |        |       |
|----------------------------------|----|-----------|-----------------|-----|------------------|----------------|-------------------------------------------------|----------------------|--------|-------|
| a Master<br>Se Data Produk       | ~  | TRANSAKS  | 51 PÉNJUALAN    |     |                  |                |                                                 | Selasa, 14 Juli 2020 | 18     | 57:1  |
| 🖵 Tentang Kami<br># Ongkos Kirim |    | STATUS :  | Semua Transaksi |     |                  |                | • Q                                             |                      |        |       |
| Penjualan                        | ~  | Cari      |                 |     |                  |                |                                                 |                      |        |       |
| 🚆 Data Penjualan                 |    | NO FAKTUR | * TANGGAL       | QTY | GRAND TOTAL (RP) | PELANGGAN      | STATUS                                          | RESI                 | DETAIL | CETAK |
| 🛊 Konfirmasi Transfér            | 0  | NF-0001   | 27-05-2020      | -6  | 564,000          | Arief Pradipta | Sudah Dikirim                                   | JT312153110          | Q      | Ð     |
| Penginman                        |    | NF-0002   | 27-05-2020      | 12  | 984,000          | Arief Pradipta | Sudah Dikirim                                   | JT312153120          | 0      | 0     |
| Laporan                          |    | NF-0003   | 17-06-2020      | 7   | 569,000          | Riski          | Sudah Dikirim                                   | 0945883              | Q      | 0     |
| Grafik                           | 36 | NF-0004   | 17-06-2020      | 100 | 3,024,000        | Riski          | Sudah Dikirim                                   | 11111111             | Q      | 0     |
|                                  |    | NF-0005   | 19-05-2020      | 2   | 157,500          | mita           | Konfirmasi Pembayaran - Menunggu Validasi Admin |                      | Q      | 8     |
|                                  |    | NF-0006   | 25-06-2020      | 2   | 200,000          | RAFIF          | Konfirmasi Pembayaran - Menunggu Validasi Admin |                      | Q      | 0     |
|                                  |    | NF-0007   | 25-08-2020      | 1   | 110,000          | RAFIF          | Pembayaran Telah Diterima - Proses Pengemasan   |                      | Q,     | 0     |
|                                  |    | NF-0008   | 25-06-2020      | 1   | 110,000          | RAFIF          | Sudah Dikirim                                   | 12348595066          | Q      | 0     |
|                                  |    | NF-0009   | 25-06-2020      | 1   | 110,000          | RAFIF          | Belum Konfirmasi Pembayaran                     |                      | Q,     | 0     |
|                                  |    | NE 0010   | 25-06-2020      | - 1 | 67 500           | RAFIF          | Belum Konfirmasi Pembayaran                     |                      | 0      |       |

Gambar 4.5 Tampilan Halaman Admin Data Transaksi Penjualan

Gambar diatas merupakan tampilan pada halaman data transaksi penjualan. Halaman ini akan dikelola oleh admin untuk melihat data transaksi penjualan yang telah terjual di *store* ethnic lampung.

f. Halaman Data Konfirmasi Transfer

Berikut ini merupakan capture halaman data konfirmasi transfer. Tampilan ini berisi data konfirmasi transfer yang telah terinput.

| ETHNIC LPG                                                 | =   |               |                                                  |              | 🎩 Ad                 | ministrasi - |
|------------------------------------------------------------|-----|---------------|--------------------------------------------------|--------------|----------------------|--------------|
| a Master<br>S Data Produk                                  | Ť   | RANSAKSIKONFI | RIMASI TRANSFER                                  |              | Setasa, 14 Juli 2020 | 18:58:42     |
| <ul> <li>Tentang Kami</li> <li>Ongkos Kirim</li> </ul>     | (   | Cari          |                                                  |              |                      |              |
| ₹ Penjualan<br>197 Data Penjualan<br>★ Konfirmasi Transfer | •   | 2020-06-19    | <ul> <li>NAMA PELANGGAN</li> <li>mita</li> </ul> | NOMOR FAKTUR | BURT                 |              |
| Pengiriman     Laporan                                     | . 1 | 2020-06-25    | RÁFIF                                            | NF-0006      | C                    |              |
| e Ordan.                                                   |     | 2020-06-26    | RAFIF                                            | NF-0015      |                      |              |
|                                                            |     |               |                                                  |              | ← Previous 1         | Next →       |
|                                                            |     |               |                                                  |              |                      |              |

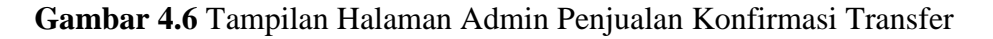

Gambar diatas merupakan tampilan pada halaman data konfirmasi transfer. Halaman ini akan dikelola oleh admin untuk melihat data konfirmasi transfer, yang telah di transfer oleh customer.

# g. Halaman Data Laporan Penjualan

Berikut ini merupakan capture halaman data laporan penjualan . Tampilan ini berisi data penjualan yang telah di pesan oleh customer.

| Halaman Admin Ethnic Lam                                                                                       | pu ×      | +                                                                         |                                                                                                    |                                         |                                                                                     |                                                                              |                                                                             |                                                                             |                                                                                                    |                |                                          | -      | 0       |
|----------------------------------------------------------------------------------------------------|-----------|---------------------------------------------------------------------------|----------------------------------------------------------------------------------------------------|-----------------------------------------|-------------------------------------------------------------------------------------|------------------------------------------------------------------------------|-----------------------------------------------------------------------------|-----------------------------------------------------------------------------|----------------------------------------------------------------------------------------------------|----------------|------------------------------------------|--------|---------|
| ) 🖲 🛛 localhost/rizky-ethn                                                                                     | niclpg/ac | dmin/page/?opt=laporan                                                    | i&menu=Ippenj                                                                                                | ualan8csu                               | ibmenu=A                                                                            |                                                                              |                                                                             | ~ C                                                                         | Q. Con                                                                                                    | 1 0            | +                                        | ŧ      | ø       |
| ETHNIC LPG                                                                                                    |           | =                                                                         |                                                                                                    |                                         |                                                                                     |                                                                              |                                                                             |                                                                             |                                                                                                    |                | 1 14                                     | iminis | trasi - |
| <ul> <li>Master</li> <li>Data Produk</li> </ul>                                                                | *         | LAPORAN PEN                                                               | UUALAN                                                                                                    |                                         |                                                                                     |                                                                              |                                                                             |                                                                             | Selasa, 14 Jul                                                                                                    | 2020           |                                          | 19:0   | )0:1    |
| <ul> <li>Dina Produk</li> <li>Tentang Kami</li> <li>Ongkos Kirim</li> </ul>                                    |           | PERIODE FAKTUR                                                            | R                                                                                                    | : (                                     | 11-07-2020 s.d.                                                                     | 31-07-2020                                                                   |                                                                             |                                                                             |                                                                                                    |                |                                          |        | Ì       |
| <ul> <li>♥ Penjualan</li> <li>♥ Data Penjualan</li> <li>♦ Konfirmasi Transfer</li> <li>Ø Pengiriman</li> </ul> | •         |                                                                           |                                                                                                    |                                         | Q Cari                                                                              |                                                                              |                                                                             |                                                                             |                                                                                                    |                |                                          |        |         |
| Laporan                                                                                                    | *         | Cari                                                                      |                                                                                                    |                                         |                                                                                     |                                                                              |                                                                             |                                                                             |                                                                                                    |                |                                          |        |         |
| ₩ Penjualan                                                                                                    |           | NO FAKTUR                                                                 | TANGGAL 27-05-2020                                                                                           | QTY  <br>6                              | TOTAL (RP) 540,000                                                                  | ONGKIR (RP) 0<br>24.000                                                      | GRAND TOTAL (RP) 564,000                                                    | PELANGGAN                                                                   | STATUS<br>Sudah Dikirim                                                                                                    | ¢ RE           | SI                                       | 0      |         |
| <ul> <li>Produk Terjual</li> </ul>                                                                             |           | NF-0002                                                                   |                                                                                                    |                                         |                                                                                     |                                                                              |                                                                             |                                                                             |                                                                                                    | 1.55           |                                          |        |         |
|                                                                                                    | <         |                                                                           | 21-00-2020                                                                                                   | 12                                      | 960,000                                                                             | 24,000                                                                       | 984,000                                                                     | Arief Pradipta                                                              | Sudah Dikirim                                                                                                    | 11             | 31215312                                 | 0      |         |
| 🗑 Grafik                                                                                                    |           | NF-0003                                                                   | 17-06-2020                                                                                                   | 12                                      | 960,000<br>545,000                                                                  | 24,000                                                                       | 984,000<br>569,000                                                          | Ariet Pradipta<br>Riaki                                                     | Sudah Dikrim<br>Sudah Dikrim                                                                                                    | л<br>09        | 31215312<br>45883                        | 0      |         |
| M Grafik                                                                                                    |           | NF-0003<br>NF-0004                                                        | 17-06-2020<br>17-06-2020                                                                                     | 12<br>7<br>100                          | 960.000<br>545.000<br>3,000.000                                                     | 24,000<br>24,000<br>24,000                                                   | 984,000<br>569,000<br>3,024,000                                             | Arief Pradipta<br>Riski<br>Riski                                            | Sudah Dikirim<br>Sudah Dikirim<br>Sudah Dikirim                                                                                                    | л<br>09<br>11  | 31215312<br>45883<br>111111              | 0      |         |
| M Grafik                                                                                                    |           | NF-0003<br>NF-0004<br>NF-0005                                             | 17-06-2020<br>17-06-2020<br>17-06-2020<br>19-06-2020                                                         | 12<br>7<br>100<br>2                     | 960,000<br>545,000<br>3,000,000<br>137,500                                          | 24,000<br>24,000<br>24,000<br>20,000                                         | 884,000<br>569,000<br>3,024,000<br>157,500                                  | Arief Pradipta<br>Riski<br>Riski<br>mta                                     | Sudah Dikirm<br>Sudah Dikirm<br>Sudah Dikirm<br>Konfirmasi Pembayaran - Menungpu Vakidasi Admin                                                                                                    | л<br>09<br>11  | 31215312<br>45883<br>111111              | :0     |         |
| M Grafik                                                                                                    |           | NF-0003<br>NF-0004<br>NF-0005<br>NF-0006                                  | 27-06-2020<br>17-06-2020<br>17-06-2020<br>19-06-2020<br>25-06-2020                                           | 12<br>7<br>100<br>2<br>2<br>2           | 960,000<br>545,000<br>3,000,000<br>137,500<br>180,000                               | 24,000<br>24,000<br>24,000<br>20,000<br>20,000                               | 884,000<br>569,000<br>3,024,000<br>157,500<br>200,000                       | Arief Pradipta<br>Riski<br>Riski<br>mita<br>RAFIF                           | Sudah Dikim<br>Sudah Dikim<br>Sudah Dikim<br>Konfimesi Penbayaran - Menunggu Valdasi Admin<br>Konfimesi Penbayaran - Menunggu Valdasi Admin                                                                                                    | л<br>09<br>11  | 31215312<br>45883<br>111111              | 0      |         |
| Grafik                                                                                                    |           | NF-0003<br>NF-0004<br>NF-0005<br>NF-0006<br>NF-0007                       | 27-06-2020<br>17-06-2020<br>17-06-2020<br>19-06-2020<br>25-06-2020<br>25-06-2020                             | 12<br>7<br>100<br>2<br>2<br>1           | 960.000<br>545.000<br>3.000.000<br>137.500<br>180.000<br>90.000                     | 24,000<br>24,000<br>24,000<br>20,000<br>20,000<br>20,000                     | 984,000<br>569,000<br>3.024,000<br>157,500<br>200,000<br>110,000            | Arief Pradipta<br>Riski<br>Riski<br>mita<br>RAFIF<br>RAFIF                  | Sudan Dikim<br>Sudan Dikim<br>Konfirmasi Penebayaran - Menunggu Vaktasi Adme<br>Konfirmasi Penebayaran - Menunggu Vaktasi Adme<br>Penebayaran Telah Diterma - Presea Penganasan                                                                  | 37<br>09<br>11 | 31215312<br>45883<br>111111              | :0     |         |
| Grafik                                                                                                    |           | NF-0003<br>NF-0004<br>NF-0005<br>NF-0006<br>NF-0007<br>NF-0008            | 27-05-2020<br>17-06-2020<br>19-06-2020<br>25-06-2020<br>25-06-2020<br>25-06-2020<br>25-06-2020               | 12<br>7<br>100<br>2<br>2<br>2<br>1<br>1 | 960,000<br>545,000<br>3,000,000<br>137,500<br>180,000<br>90,000<br>90,000           | 24,000<br>24,000<br>20,000<br>20,000<br>20,000<br>20,000<br>20,000           | 984,000<br>569,000<br>3,024,000<br>167,500<br>290,000<br>110,000<br>110,000 | Arief Pradipta<br>Riski<br>Riski<br>mita<br>RAFIF<br>RAFIF<br>RAFIF         | Sudan Dikim<br>Sudan Dikim<br>Sudan Dikim<br>Konfimasi Penebayaran - Menunggu Valdasi Admin<br>Ronfimasi Penebayaran - Menunggu Valdasi Admin<br>Penebayaran Telah Denma - Proses Pengemesan<br>Sudan Dikim                                      | л<br>09<br>11  | 31215312<br>45883<br>111111<br>34859506  | 6      |         |
| Girafik                                                                                                    |           | NF-0003<br>NF-0004<br>NF-0005<br>NF-0006<br>NF-0006<br>NF-0008<br>NF-0009 | 27-05-2029<br>17-06-2029<br>17-06-2029<br>19-06-2029<br>25-06-2029<br>25-06-2029<br>25-06-2029<br>25-06-2029 | 12<br>7<br>100<br>2<br>2<br>1<br>1<br>1 | 960,000<br>545,000<br>3,000,000<br>137,500<br>180,000<br>90,000<br>90,000<br>90,000 | 24,000<br>24,000<br>20,000<br>20,000<br>20,000<br>20,000<br>20,000<br>20,000 | 984,000<br>569,000<br>157,500<br>290,000<br>110,000<br>110,000              | Arief Pradpta<br>Riski<br>Riski<br>mita<br>RAFIF<br>RAFIF<br>RAFIF<br>RAFIF | Sudan Diaran<br>Sudan Diaran<br>Sudan Diaran<br>Kontimusa Penebayaran - Manunggu Valdasi Adman<br>Romfamasi Penebayaran - Manunggu Valdasi Adman<br>Penebayaran Telah Diarana - Proses Pengerasan<br>Sudai Diaran<br>Belum Kontimusa Penebayaran | 37<br>09<br>11 | 31215312<br>445883<br>111111<br>34859506 | 6      |         |

Gambar 4.7 Tampilan Halaman Admin Laporan Penjualan

Gambar diatas merupakan tampilan pada halaman data laporan penjualan. Halaman ini akan dikelola oleh admin untuk melihat data laporan penjualan. h. Halaman Pengiriman

Berikut ini merupakan capture halaman pengiriman yang digunakan untuk menginput nomor resi penjualan.

| rlalaman Admin Ethnic La                                                     | mpu    | × (+                                                      |                                                                                                    |         |          |
|------------------------------------------------------------------------------|--------|-----------------------------------------------------------|----------------------------------------------------------------------------------------------------|---------|----------|
| 🖉 🕲 🛛 localhost/ricky-eti                                                    | hnidpg | /admin/page/?opt+transaksi8tmenu+deliveryorder8csubmenu+A | v ( C 🔍 Q, Cari 🔄 🛧 💼                                                                                                    | + 1     | 9        |
| ETHNIC LPE                                                                   |        |                                                           |                                                                                                    | Ł Admir | nistrași |
| Master                                                                       | 4      | TRANSAKSI NOMOR RESI                                      | Selasa, 14 Jul 2020                                                                                                    | 18      | :59:2    |
| <ul> <li>Data Produk</li> <li>Tentang Karre</li> <li>Ongkos Kirim</li> </ul> |        | INPUT NOMOR RESI                                          | · · · · · · · · · · · · · · · · · · ·                                                                                       |         |          |
| Penjualan                                                                    | ×      | NOMOR FAKTUR :                                            | - Pilh No Faktur -<br>Hanva Nomor Faktur Vann Berefatus "Pamhavaran Telah Diferima , Presas Pennemasan" Vann Danat Dirihihi |         |          |
| t Data Penjualan<br>r Konfirmasi Transfer<br>I <b>Pengiriman</b>             | •      | NOMOR RESI (BUKTI PENGIRIMAN)                             | галуа ноло ганы галу шеншы галауват как коктор - нора ганурганат гану кора курол                                            |         |          |
| Laporan                                                                      | ÷C;    |                                                           |                                                                                                    |         |          |
| Grafik                                                                       | e.     | Proses                                                    |                                                                                                    |         |          |
|                                                                              |        |                                                           |                                                                                                    |         |          |
|                                                                              |        |                                                           |                                                                                                    |         |          |

Gambar 4.8 Tampilan Halaman Admin Pengiriman

Gambar diatas merupakan tampilan pada halaman form pengiriman. Halaman ini akan dikelola oleh admin untuk menambahkan nomor resi penjualan.

i. Halaman Pelanggan

Berikut ini merupakan capture halaman pelanggan. Tampilan ini berisi ringkasan dari data pelanggan yang telah terinput.

| CINNIL LPI                                             |    |                   |                   |                |                              |                    |                   |                                                                                                   |       |
|--------------------------------------------------------|----|-------------------|-------------------|----------------|------------------------------|--------------------|-------------------|---------------------------------------------------------------------------------------------------|-------|
| <ul> <li>Master</li> <li>Data Produk</li> </ul>        | *  | LAPORAN           | PELANGGAN         |                |                              |                    |                   | Sebasa, 14 Juli 2020 19:0                                                                         | 0:3   |
| <ul> <li>Tentang Kami</li> <li>Ongkos Kirim</li> </ul> |    | Cari              |                   |                |                              | 🖨 Export           |                   |                                                                                                   |       |
| e Penjualan                                            | ~  | KODE<br>PELANGGAN | NAMA<br>PELANGGAN | TELPON         | EMAIL 0                      | PROPINSI           | * KABUPATEN/KOTA  | ALAMAT LENGKAP                                                                                    |       |
| 🛪 Data Penjualan                                       |    | PELSOD1           | Arief Pradipts    | 085336213332   | a@a.com                      | LAMPUNG            | BANDAR<br>LAMPUNG | Ji ikan Tenggiri No 241 Teluk Betung, Bandar Lampung                                              |       |
| <ul> <li>Pengiriman</li> </ul>                         | -  | PEL0002           | Riski             | 0              | r@r.com                      | LAMPUNG            | BANDAR            |                                                                                                   |       |
| Laporan                                                | .* | PEL0003           | reta              | 01729127401297 | mta@gmail.com                | LAMPUNG            | BANDAR<br>LAMPUNG | Jurg                                                                                              |       |
| <ul> <li>Penjualan</li> <li>Pelanggan</li> </ul>       |    | PEL0004           | rizky             | 0127160795     | rizkyfajaarmashuda@gmail.com | BANGKA<br>BELITUNG | PANGKAL PELANG    | j urip sumoharjo no 34 kekurahan gunung sulah kecamatan way halim kota b<br>lampung (numah ijo pa | andar |
| <ul> <li>Produk Terjual</li> </ul>                     |    | PEL0005           | RAFF              | 0127160795768  | Rafe@gmail.oci               | BANGKA<br>BELITUNG | BANGKA BARAT      | $\vec{g}$ urip sumoharjo no 44 kelurahan gunung sulah kecamatan way hakm kota t<br>lampung        | andar |
|                                                        |    |                   |                   |                |                              |                    |                   | + Previous 1 Ne                                                                                   | d →   |

Gambar 4.9 Tampilan Halaman Pelanggan

Gambar diatas merupakan gambar tampilan pada halaman pelanggan. Halaman ini akan muncul ketika *user* mengakses halaman pelanggan. Pada halaman ini terdapat data pelanggan yang telah *login* di web dan meregistrasi. j. Halaman Produk Terjual

Berikut ini merupakan capture halaman produk terjual. Tampilan ini berisi informasi produk yang telah terjual melalui website.

| localhost/ricky-ethnicip           | og/admin/page/?opt=laporan&menu=baran | gterjual&submenu=A                        | 7 C Q              | Cari           | 合自                   | + +    |       |
|------------------------------------|---------------------------------------|-------------------------------------------|--------------------|----------------|----------------------|--------|-------|
| ETHNIC LPG                         |                                       |                                           |                    |                |                      |        |       |
| a Master ~                         | LAPORAN PRODUK TERUU                  | ч.                                        |                    |                | Selasa, 14 Juli 2020 | 19:0   | 00:58 |
| 🖵 Tentang Kami<br>🐗 Ongkos Kirim   | PERIODE FAKTUR                        | : 01-07-2020 s.d. 31-07-2020              |                    |                |                      |        |       |
| ♥ Penjualan                        |                                       | Q. Cari                                   |                    |                |                      |        |       |
| Laporan ~                          | Cari                                  |                                           |                    |                |                      |        |       |
| ₩ Penjualan<br>ঔ Pelanggan         | KODE<br>ETC-LPG-0004                  | A NAMA PRODUK<br>Batk Motif Tapis Lampung | © KATEGORI<br>Kain | GTY TERJUAL 67 | UMLAH (RP)           | 6,030  | 000   |
| <ul> <li>Produk Terjual</li> </ul> | ETC-LPG-0005                          | Handbag Grey Elaphent                     | Tas                | 1              |                      | 47,    | 500   |
|                                    |                                       |                                           |                    |                | - Previous           | 1 Next | 7     |

Gambar 4.10 Tampilan Halaman Admin Produk Terjual

Gambar diatas merupakan gambar tampilan pada halaman produk terjual. Halaman ini adalah tampilan yang terdapat informasi dan admin mengetahui produk apa saja yang telah terjual.

k. Halaman Grafik

Berikut ini merupakan capture halaman grafik. Tampilan ini berisi informasi pendapatan di *store* ethnic lampung.

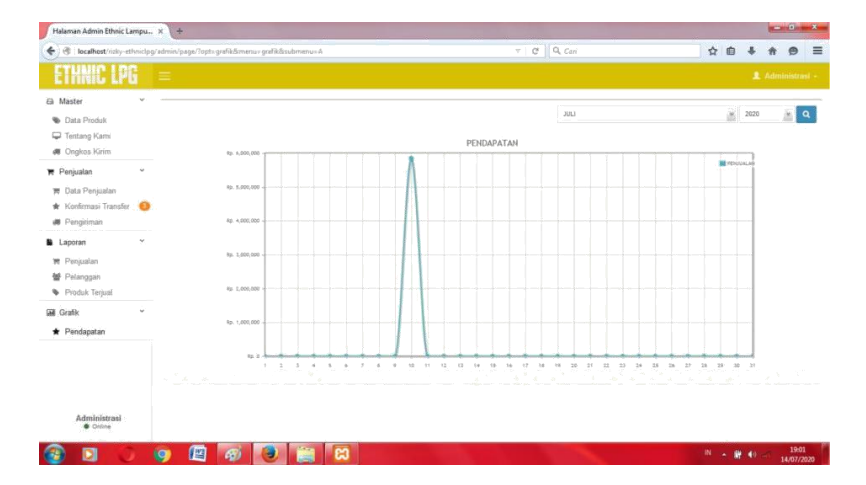

Gambar 4.11 Halaman Admin Grafik Pendapatan

Gambar diatas merupakan gambar tampilan pada halaman grafik. Halaman ini adalah tampilan yang terdapat informasi pendapatan, sehingga admin mengetahui pendapatan yang telah di peroleh.

#### 1. Halaman beranda pelanggan

Berikut ini merupakan capture halaman beranda pelanggan. Tampilan ini berisi ringkasan dari beberapa fitur yang terdapat pada sistem ini.

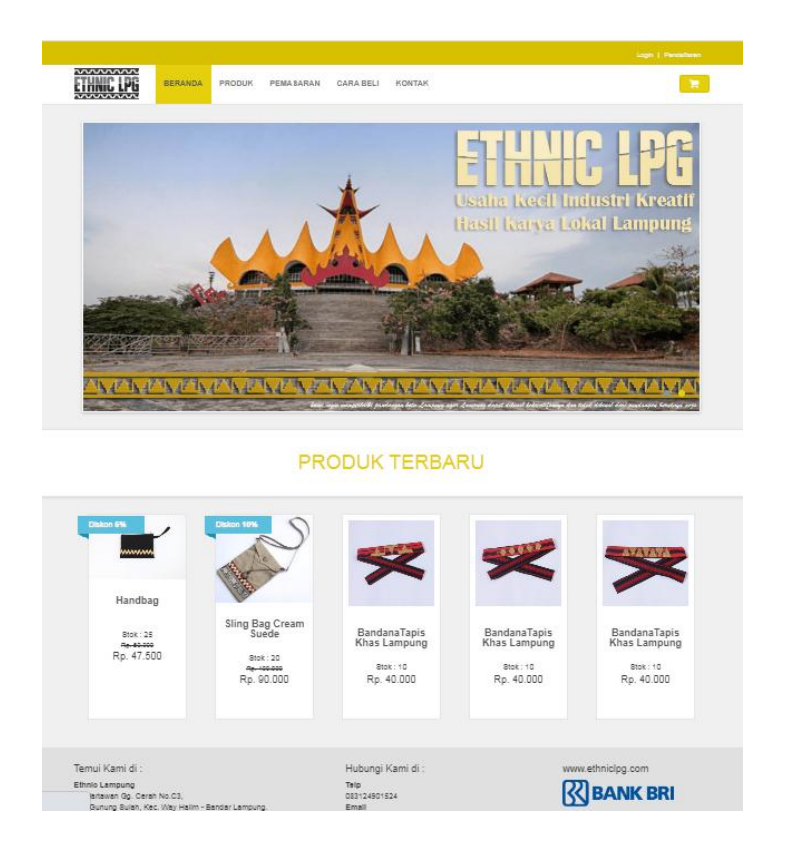

Gambar 4.12 Halaman Beranda Pelanggan

Gambar diatas merupakan gambar tampilan pada halaman beranda pelanggan. Halaman ini akan muncul ketika pelanggan mengakses website ini. Pada halaman ini terdapat slider gambar dan juga informasi produk terbaru.

m. Halaman Detail Produk

Berikut ini merupakan capture halaman *Detail* produk. Tampilan ini berisi ringkasan dari beberapa fitur yang terdapat pada sistem ini.

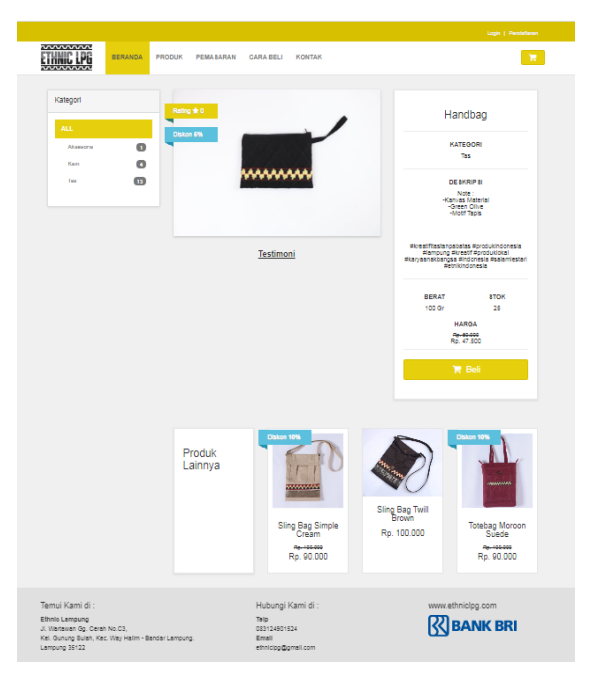

Gambar 4.13 Halaman Detail produk

Gambar diatas merupakan gambar tampilan pada halaman *Detail* produk. Pada halaman ini terdapat *detail* gambar, deskripsi produk, stok, berat, dan harga. Tersedia juga testimoni yang diberikan oleh pelanggab untuk menilai produk dari Ethnic Lampung. Pelanggan dapat memilih button beli yang akan beralih pada halaman registrasi atau login pelanggan.

n. Halaman Login Pelanggan

Berikut ini merupakan capture halaman *Login* pelanggan. Tampilan ini berisi ringkasan dari beberapa fitur yang terdapat pada sistem ini.

|                                                                                                    | Login   Pensatbaran      |
|----------------------------------------------------------------------------------------------------|--------------------------|
| ETHNIC LPG BERANDA PRODUK PEMASARAN CARA BELI                                                                                                    | KONTAK                   |
|                                                                                                    |                          |
| Akun Baru<br>Belum terdaftar menjadi konsumen kami?<br>Sengat mejadi konsumen kami (ga di konsumen kami)<br>Dengan mejadi konsumen kami dagat betratasaki dengan muda | Login<br>Enal<br>Pasaerd |
| berbalanja.<br>Nama<br>Propinsi - Kakupaten Kota                                                                                                    | < 100                    |
| Alamat Lengkap                                                                                                    |                          |
| Enal                                                                                                    |                          |
| Pasend  Confineal Pasend  Domin                                                                                                    |                          |

Gambar 4.14 Halaman Login Pelanggan

Gambar diatas merupakan gambar tampilan pada halaman *login* untuk pelanggan. Pada halaman ini terdapat kolom akun baru jika pelanggan belum memiliki akun dan terdapat kolom *login* jika pelanggan sudah memiliki akun.

o. Halaman profil

Berikut ini merupakan capture halaman *Login* pelanggan. Tampilan ini berisi ringkasan dari beberapa fitur yang terdapat pada sistem ini.

|                  |                      |               |                   |                 |        |         | _      |        |
|------------------|----------------------|---------------|-------------------|-----------------|--------|---------|--------|--------|
| NIC LPG          | BERANDA              | PRODUK        | PEMASARAN         | CARA BELI       | KONTAK | PESANAN | PROFIL |        |
|                  |                      |               |                   |                 |        |         |        |        |
|                  |                      |               |                   | Profi           | l Anda |         |        |        |
| Profil And       | a                    |               |                   |                 |        |         |        | Logout |
| Nama             |                      |               |                   |                 |        |         |        |        |
| RAFIF            |                      |               |                   |                 |        |         |        |        |
| Propinsi - Kab   | upaten/Kota          |               |                   |                 |        |         |        |        |
| BANGKA B         | ELITUNG - BANG       | KA BARAT      |                   | ×               |        |         |        |        |
| Alamat           |                      |               |                   |                 |        |         |        |        |
| ji urip sumol    | harjo no 44 kelura   | ihan gunung s | ulah kecamatan wa | y halim kota bi |        |         |        |        |
| Telepon          |                      |               |                   |                 |        |         |        |        |
| 0127160795       | 768                  |               |                   |                 |        |         |        |        |
| Email            |                      |               |                   |                 |        |         |        |        |
| Rafr@gmai        | Loci                 |               |                   |                 |        |         |        |        |
| Password         |                      |               |                   |                 |        |         |        |        |
| Kosongkan jika j | sezoword tidek diubi | ið.           |                   |                 |        |         |        |        |
|                  |                      |               |                   |                 |        |         |        |        |

Gambar 3.15 Halaman profil

Gambar diatas merupakan gambar tampilan pada halaman profil pelanggan. Halaman ini akan muncul ketika pelanggan telah berhasil *Login*.

p. Halaman Cara Beli

Berikut ini merupakan capture halaman cara beli pelanggan. Tampilan ini berisi ringkasan dari beberapa fitur yang terdapat pada sistem ini.

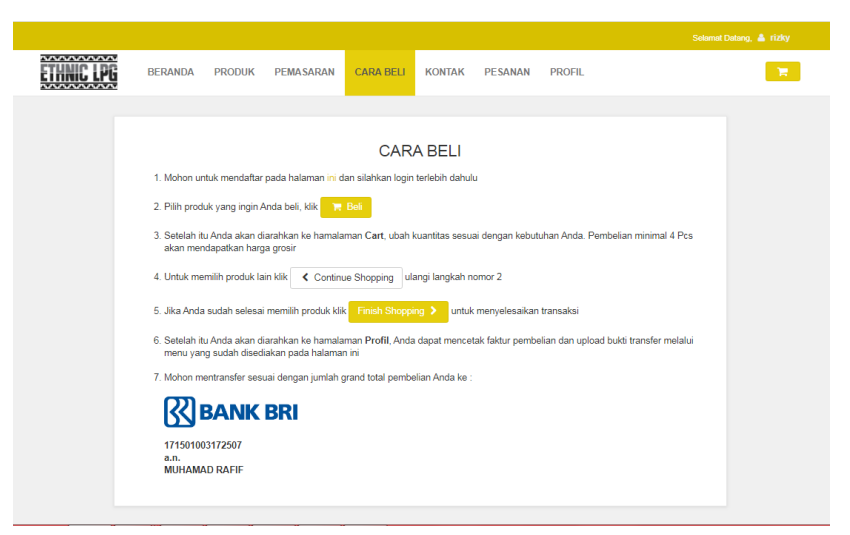

Gambar 3.16 Halaman Cara Beli

Gambar diatas merupakan gambar tampilan pada halaman cara beli. Halaman ini berisi informasi cara pembelian pada halaman website ini.

q. Halaman Kontak

Berikut ini merupakan capture halaman kontak. Tampilan ini berisi ringkasan dari beberapa fitur yang terdapat pada sistem ini.

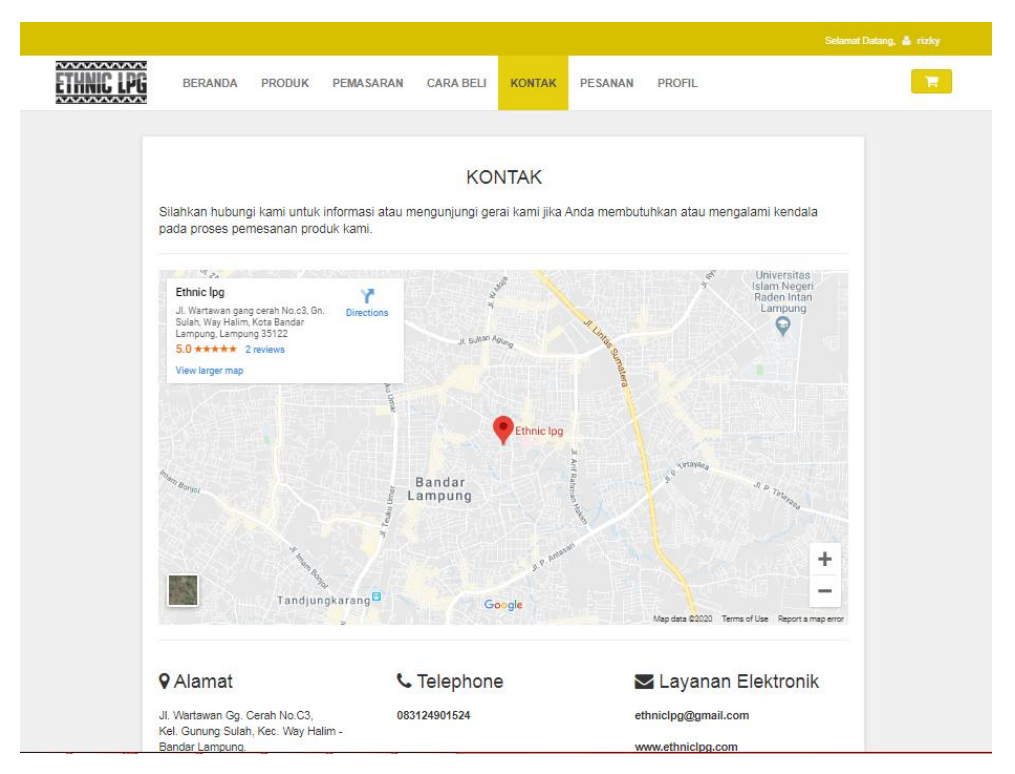

Gambar 3.17 Halaman Kontak

Gambar diatas merupakan gambar tampilan pada halaman kontak. Halaman ini berisi link yang terhubung dengan google maps yag menuju ke alamat *store* Ethnic Lampung, alamat lengkap dan nomor telvon penjual.

r. Halaman Pemasaran

Berikut ini merupakan capture halaman pemasaran. Tampilan ini berisi ringkasan dari beberapa fitur yang terdapat pada sistem ini.

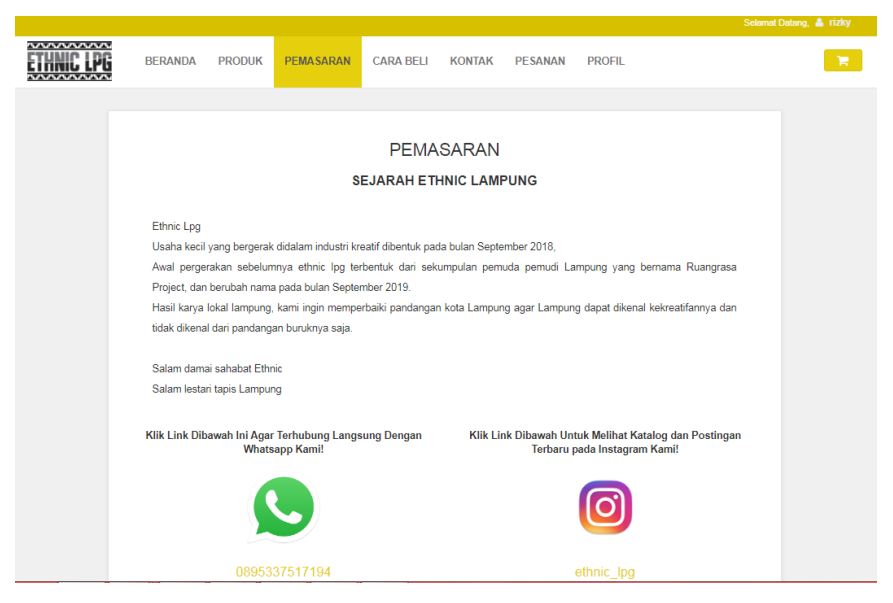

Gambar 3.18 Halaman Pemasaran

Gambar diatas merupakan gambar tampilan pada halaman pemasaran. Halaman ini berisi link yang terhubung dengan *Whatsapp* dan *Instagram* Ethnic Lampung.

s. Halaman produk

Berikut ini merupakan capture halaman *Login* pelanggan. Tampilan ini berisi ringkasan dari beberapa fitur yang terdapat pada sistem ini.

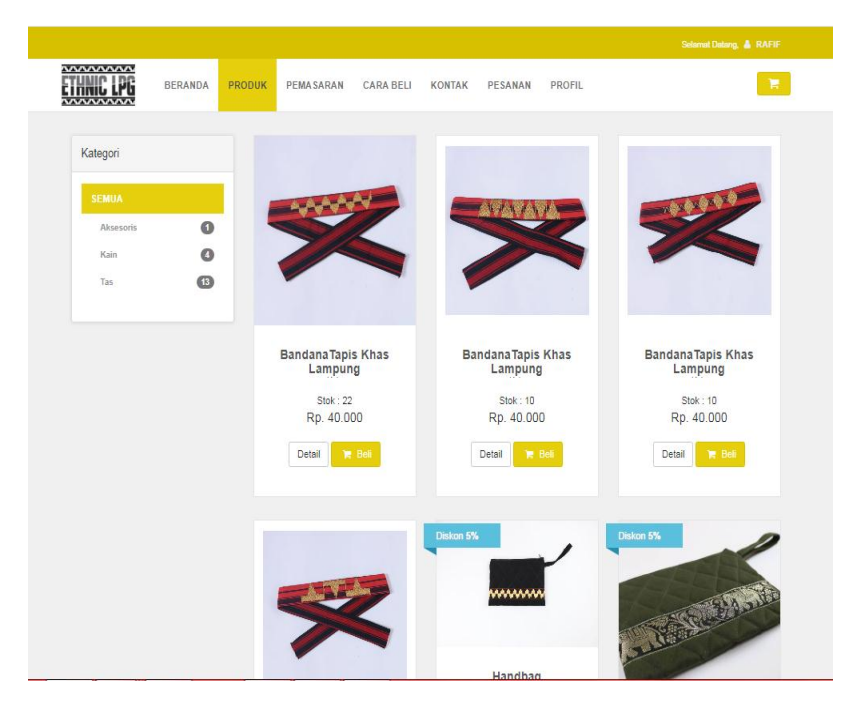

Gambar 3.19 Halaman produk

Gambar diatas merupakan gambar tampilan pada halaman produk. Halaman ini akan muncul ketika pelanggan memilih menu produk pada halaman website ini. Pelanggan dapat memilih produk yang tersedia di *store* Ethnic lampung pelanggan dapat memilih berdasarkan kategori agar mempermudah pelanggan memilih produk.

# t. Halaman Shopping Cart atau Checkout

Berikut ini merupakan capture halaman *Shopping cart* atau dapat disebut halaman *checkout*. Tampilan ini berisi ringkasan dari beberapa fitur yang terdapat pada sistem ini.

| BERANDA                           | PRODUK PEMASARAN           | CARA BELI           | KONTAK PES             | anan Pr        | OFIL |                                                 | <b>X</b>            |
|-----------------------------------|----------------------------|---------------------|------------------------|----------------|------|-------------------------------------------------|---------------------|
|                                   |                            |                     |                        |                |      |                                                 |                     |
| Shopping Ca                       | art                        |                     |                        |                |      | Order Summary                                   |                     |
| Product                           |                            | Harga<br>Satuan(Rp) | Total<br>Qty Berat(Gr) | Jumlah<br>(Rp) |      | Jika Mohon transfer se<br>dengan Grand Total di | esuai<br>bawah ini. |
| Bandana Tapis Khas La             | mpuna                      | 40.000              | 1 50                   | 40.000         | â    | Sub Total                                       | 40.000              |
| ~                                 | 1 3                        |                     |                        |                |      | Ongkir                                          | 20.000              |
| Tujuan Pengiriman                 |                            |                     |                        |                |      | Grand lotal                                     | 60.000              |
| BANGKA BELITUNG - BANGKA          | BARAT                      |                     |                        |                | ¥    |                                                 |                     |
| Alamat                            |                            |                     |                        |                | -    | Bank Account                                    |                     |
| jl urip sumoharjo no 44 kelurahan | gunung sulah kecamatan way | halim kota banda    | r lampung              |                |      | Mohon melakukan tra                             | nsfer ke            |
| Telepon                           |                            |                     |                        |                |      | akun Bank dibawah in                            | L                   |
| 0127160795768                     |                            |                     |                        |                |      | <b>R</b> BANI                                   | <b>K BRI</b>        |
| Continue Shopping                 |                            |                     | C Update Total         | nish Shopping  | >    | 171501003172<br>a.n.<br>MUHAMAD RJ              | 2507<br>AFIF        |

Gambar 3.20 Halaman Shopping Cart atau Checkout

Gambar diatas merupakan gambar tampilan pada halaman *Shopping Cart* atau *Checkout*. Halaman ini akan muncul ketika pelanggan telah memilih produk yang diinginkan pada halaman website ini. Pada halaman ini pelanggan menentukan jumlah pembelian produk, ketika jumlah yang di tentukan melampaui stok maka pesanan akan beralih ke *booking*. Pada halaman ini berisi juga tujuan pengiriman produk dan total bayar akan ter *update* sesuai ongkos kirim ke alamat tujuan pelanggan. Pelanggan dapat melanjutkan ke *finish shopping* setelah menentukan jumlah prfoduk dan mengisi alamat tujuan pengiriman.

#### u. Halaman Nomor Faktur

Berikut ini merupakan capture halaman nomor faktur. Tampilan ini berisi ringkasan dari beberapa fitur yang terdapat pada sistem ini.

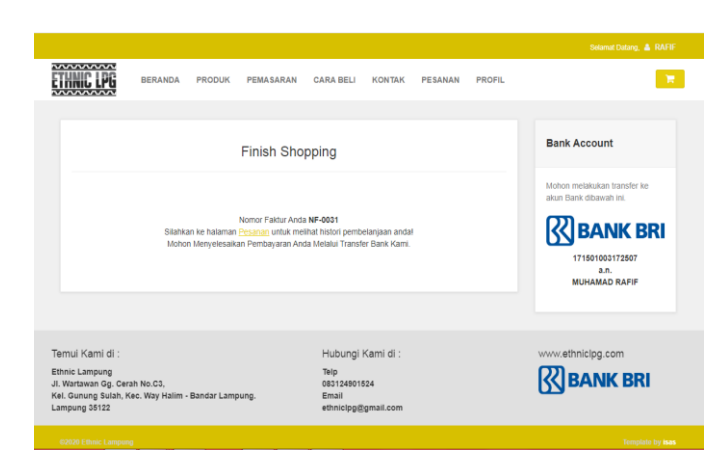

Gambar 3.21 Halaman Nomor faktur

Gambar diatas merupakan gambar tampilan pada halaman nomor faktur. Pada halaman ini pelanggan mendapatkan informasi nomor faktur dari produk yang telah di pesan sebelumnya.

v. Halaman pesanan

Berikut ini merupakan capture halaman pesanan. Tampilan ini berisi ringkasan dari beberapa fitur yang terdapat pada sistem ini.

| IC LPG      | IERANDA PRODUK | PEMASARAN C. | ARA BELI KONTAK         | PESANAN                          | PROFIL            |
|-------------|----------------|--------------|-------------------------|----------------------------------|-------------------|
|             |                |              |                         |                                  |                   |
|             |                |              | History Pesana          | an                               |                   |
|             |                |              |                         |                                  | Logout            |
| Tanggal     | No. Faktur     | Total (Rp)   | Status                  | Contribution of the Contribution | Bukti Transfer    |
|             | N              | Filih Nomor  | Faiktur Anda dan Uploac | Bukti Transfer                   | Upload            |
|             |                |              |                         |                                  |                   |
|             |                |              |                         |                                  |                   |
| i Kami di : |                |              | Hubungi Kami di :       |                                  | www.ethniclpg.com |
| Lampung     |                |              | Telp                    |                                  |                   |

Gambar 3.22 Halaman pesanan

Gambar diatas merupakan gambar tampilan pada halaman pesanan. Pada halaman ini pelanggan memilih nomor faktur yang ingin di proses. Kemudian pelanggan *upload* bukti pembayaran yang telah dilunaskan dan memilih file bukti pembayaran kemudian di upload melalui halaman website.

#### w. Halaman faktur penjualan

Berikut ini merupakan capture faktur penjualan. Tampilan ini berisi ringkasan dari beberapa fitur yang terdapat pada sistem ini.

|                                                                                                    |                                                                                                    |                                               | History                            | Pesana            | n                                  |                                                |               |             |
|----------------------------------------------------------------------------------------------------|----------------------------------------------------------------------------------------------------|-----------------------------------------------|------------------------------------|-------------------|------------------------------------|------------------------------------------------|---------------|-------------|
| Kambali Print                                                                                                    |                                                                                                    |                                               |                                    |                   |                                    |                                                |               | 100         |
| The second second second second second second second second second second second second second second second se                                                                                                    |                                                                                                    |                                               |                                    |                   |                                    |                                                |               |             |
|                                                                                                    |                                                                                                    | Kel. Gun:                                     | JL Wartawan (<br>ung Sulah, Keo, W | G Line Alexandree | C3.<br>Inder Lampung.              |                                                |               |             |
|                                                                                                    |                                                                                                    |                                               | FAKTUR                             |                   | N                                  |                                                |               |             |
|                                                                                                    |                                                                                                    |                                               | NF                                 | -0032             |                                    |                                                |               |             |
| KODE PELANGGAN                                                                                                    |                                                                                                    |                                               |                                    |                   |                                    |                                                |               |             |
|                                                                                                    | : PEL0004                                                                                                    |                                               |                                    |                   |                                    |                                                |               |             |
| NAMA PELANGGAN                                                                                                    | : RIZKY                                                                                                    |                                               |                                    |                   |                                    |                                                |               |             |
| NAMA PELANGGAN<br>NOMOR TELEPON                                                                                                    | : PEL0004<br>: RIZKY<br>: 0127160795                                                                                                    |                                               |                                    |                   |                                    |                                                |               |             |
| NAMA PELANGGAN<br>NOMOR TELEPON<br>TANGGAL PENJUALAN                                                                                                    | : PEL0004<br>: RIZKY<br>: 0127160795<br>: 27-07-2020                                                                                                    |                                               |                                    |                   |                                    |                                                |               |             |
| NAMA PELANGGAN<br>NOMOR TELEPON<br>TANGGAL PENJUALAN<br>PROPINSI                                                                                                    | : PEL0004<br>: RIZKY<br>: 0127160795<br>: 27-07-2020<br>: JAWA BARAT                                                                                                    |                                               |                                    |                   |                                    |                                                |               |             |
| NAMA PELANGGAN<br>NOMOR TELEPON<br>TANGGAL PENJUALAN<br>PROPINSI<br>KABUPATEN/KOTA                                                                                                    | : PEL0004<br>: RIZKY<br>: 0127160795<br>: 27-07-2020<br>: JAWA BARAT<br>: KARAWANG                                                                                                    |                                               |                                    |                   |                                    |                                                |               |             |
| NAMA PELANGGAN<br>NOMOR TELEPON<br>TANGGAL PENJUALAN<br>PROPINSI<br>KABUPATENIKOTA<br>ALAMAT LENGKAP                                                                                                    | : PEL0004<br>: RIZKY<br>: 0127160795<br>: 27-07-2020<br>: JAWA BARAT<br>: KARAWANG<br>. JL URIP SUMO:<br>EANDAR LAMP                                                                                                    | HARJO NO 34 KELURI<br>UNG (RUMAH IJO RA       | AHAN GUNUNG SU                     | LAH KECAMATA      | IN WRY HALIM KOT                   | TA                                             |               |             |
| NAMA PELANGGAN<br>NOMOR TELEPON<br>TANGGAL PENJUALAN<br>PROPINSI<br>KABUPATEN/KOTA<br>ALAMAT LENGKAP<br>STATUS                                                                                                    | : PEL0004<br>: RIZKY<br>: 0127160795<br>: 27-07-2020<br>: JAWA BARAT<br>: KARAWANG<br>: JL URIP SUMO<br>: BANDAR LAMP<br>: SUDAH KIRIM                                                                                                    | HARJO NO 34 KELUR<br>UNG (RUMAH IJO PA        | AHAN GUNUNG SU                     | LAH KECAMATA      | NN WRY HALIM KOT                   | TA                                             |               |             |
| NAMA PELANGGAN<br>NOMOR TELEPON<br>TANGGAL PENJUALAN<br>PROPINSI<br>KABUPATENIKOTA<br>ALAMAT LENGKAP<br>STATUS<br>NO. RESI PENGIRIMAN                                                                                                    | : PEL0004<br>: RIZKY<br>: 0127160795<br>: 27-07-2020<br>: JAWA BARAT<br>: KARAWANG<br>: JU UPI SUMO-<br>BANDAR LAMP<br>: SUDAH KIRIM<br>: 213425124121                                                                                                    | HARUO NO 34 KELUR<br>UNG (RUMAH IJO PA<br>3   | AHAN GUNUNG SU                     | LAH KECAMAT/      | n way halim kot                    | TA .                                           |               |             |
| NAMA PELANGGAN<br>NOMOR TELEPON<br>TANGGAL PENJUALAN<br>PROPINSI<br>KABUPATENKOTA<br>ALAMAT LENGKAP<br>STATUS<br>NO. RESI PENGIRIMAN<br>NO<br>Produk                                                                                                    | PEL0004     PEL0004     RUZKY     0127160795     27-07-2020     JAVIA BARAT     KARANANG     JULIPI SUMO-     JAVIA BARAT     SUDAH KIRIM     2134251244121                                                                                                    | HARJO NO 34 KELUR<br>UNG (RUMAH IJO PA<br>3   | AHAN GUNUNG SU                     | LAH KECAMATA      | N WAY HALIM KOT                    | ra                                             | Qty           | Juniah (Rp) |
| NAMA PELANGGAN<br>NOMOR TELEPON<br>TANGGAL PENJUALAN<br>PPOPINSI<br>KABUPATENKOTA<br>ALAMAT LENGKAP<br>STATUS<br>NO. RESI PENGIRIMAN<br>No<br>No<br>1. ETC-LPG-0001 - Krai                                                                                                    | PEL0004     PEL0004     RUXY     O127100735     27-07-0200     JANA BARAT     KAANIANG     BANDAR LAMP     SUDAH KIRIM     2134251244121     KITWII Ethnic                                                                                                    | HARUO NO 34 KELUR<br>UNG (RUMAH IJO PA<br>3   | AHAN GUNUNG SU                     | LAH KECAMATA      | NN WAY HALIM KOT<br>Harga (Rp)     | FA<br>0                                        | Qiy<br>1      | Jumish (Rp) |
| NAMA PELANGGAN<br>NOMOR TELEPON<br>TANGAL PENJUALAN<br>PROPINSI<br>KABUPATENKOTA<br>ALAMAT LENGKAP<br>STATUS<br>NO. RESI PENGIRIMAN<br>No. Prosluk<br>1. ETC-LPG-0001 - Khai                                                                                                    | PEL0004     RU2Y(     C12710735     C12710735     27-07-020     JANA BARANT     KARANANT     KARANANT     SUDAH KARM     SUDAH KARM      SUDAH KARM     SUDAH KARM     SUDAH KARM    | HARJO NO 34 KELUR<br>LING (RUIMAH IJO PA<br>3 | AHAN GUNUNG SU                     | LAH KECAMATA      | NN WAY HALIM KOT<br>Hanga (Rp)     | TA<br>0<br>TOTAL :                             | Qty<br>1<br>1 | Juniah (Rp) |
| NAMA PELANGGAN<br>NOMON TELEPON<br>TANGGAL PENJUALAN<br>PERDINAS<br>KABUPATENKOTA<br>ALAMAT LENGKAP<br>STATUS<br>STATUS<br>TATUS<br>TAT | PEL0004     NL2KY     U12710736     27-07-020     JANA BARAT     KANANANA     LUINI SUMO-     MALDAR LANP     SUDA-KLANP     SUDA-KLANP | HARJO NO 34 KELUR<br>ING (RUMAH IJO PA<br>3   | AHAN GUNUNG SU                     | LAH KECAMATA      | N WAY HALIM KO1<br>Harga (Rp)      | TA<br>0<br>TOTAL:<br>ONGKIR:                   | Qiy<br>1      | Jumiah (Rp) |
| NAMA PELANGGAN<br>NGMON TELEPON<br>NGMON TELEPON<br>NGMONA PENJUALAN<br>PROPINSI<br>KABUPATENKOTA<br>ALAMAT LENGKAP<br>STATUS<br>NO RESI PENGRIMAN<br>NO PROLIK<br>1. ETC-LPG-0001 - Krall                                                                                                    | PEL0004     PEL0004     REXY     C127160795     27-07-0200     JAVA BARAT     KARAVANG     JURIP SUMON     SUDAH KIRM     SUDAH KIRM     213425124121     KIMI Ebnic                                                                                                    | HARJO NO 34 KELUR<br>UNG (RUMAH LIO PA<br>3   | AHAN GUNUNG SU                     | LAH KECAMATA      | NY WAY HALIM KOT<br>Hanga (Rp)<br> | TA<br>0<br>TOTAL :<br>ONGKIR :<br>KAND TOTAL : | Qty<br>1<br>1 | کر          |

Gambar 3.23 Halaman Faktur Penjualan

Gambar diatas merupakan gambar tampilan pada halaman faktur penjualan. Pada halaman ini pelanggan mendapatkan informasi pesanan yang telah dilakukan dan mendapat nomor resi pengiriman produk. Pelanggan dapat memberikan testimoni setelah pelanggan menerima produk.

## 4.2 Pengujian Menggunakan Black Box pada menu Login Admin

## Tabel 4.1 Pengujian Login Admin

| F | No | Skenario Pengujian                               | Hasil yang di harapkan                                                                                                    | Kesimpulan |
|---|----|--------------------------------------------------|----------------------------------------------------------------------------------------------------|------------|
|   | 1. | Login admin                                      | Sistem akan mengarahkan ke                                                                                                    | Valid      |
|   |    | Memasukan username dan                           | beranda admin                                                                                                    |            |
|   |    | password sesuai dengan yang                      |                                                                                                    |            |
|   |    | ada dalam table                                  |                                                                                                    |            |
|   |    | Test Case :                                      | Hasil Uji :                                                                                                    |            |
|   |    |                                                  |                                                                                                    | _          |
|   |    |                                                  | Taxen and and sample, it is a constrained of the sample of the sample of |            |
|   |    |                                                  | El Talante de la Indexe de LAMAT DATANG ADMINISTRASI (consectance     Marine de la Indexe de la Indexe<br>Indexe de la Indexe de la Indexe de la Indexe de la Indexe de la Indexe de la Indexe de la Indexe de la Indexe de la Indexe de la Indexe de la Indexe de la Indexe de la Indexe de la Indexe de la Indexe de Indexe de la Indexe de la Inde   | 5          |
|   |    |                                                  | Statisticania     Statisticania     Statisticania     Statisticania     Statisticania     Statisticania     Statisticania                                                                                                    |            |
|   |    |                                                  |                                                                                                    |            |
|   |    |                                                  |                                                                                                    |            |
|   |    |                                                  |                                                                                                    |            |
|   |    |                                                  |                                                                                                    |            |
|   |    |                                                  |                                                                                                    |            |
|   |    | ער ערבער איז איז איז איז איז איז איז איז איז איז |                                                                                                    |            |

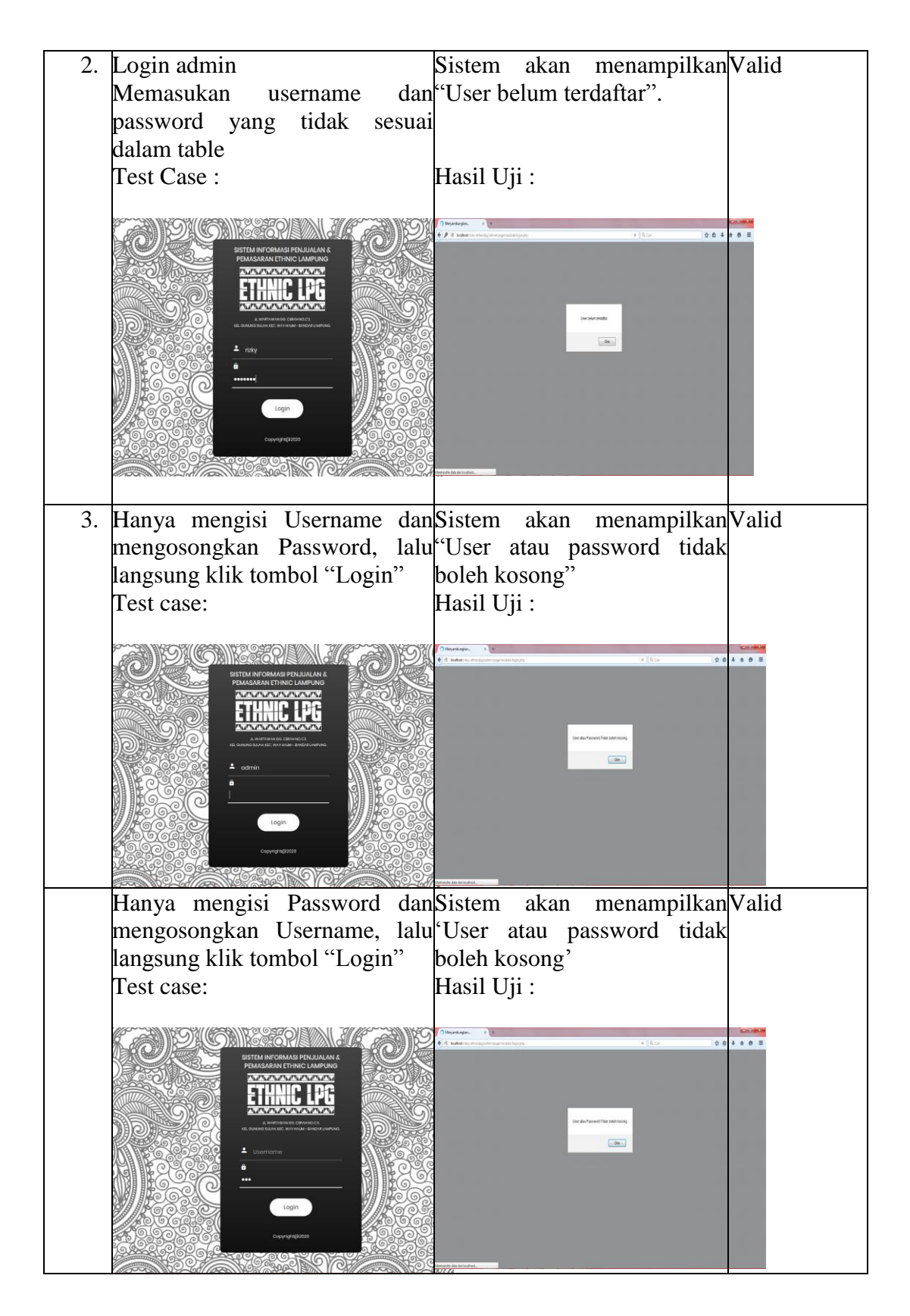

# 3.2.2 Tampilan Pengujian Black Box Pada Menu Pendaftaran Pelanggan

| No | Skenario Penguijan                                                                                                    | Hasil yang di harapkan Kesimpulan                                                                                                    |
|----|----------------------------------------------------------------------------------------------------|----------------------------------------------------------------------------------------------------|
| 1  | Pendaftaran akun baru                                                                                                    | Sistem tidak akan meregistrasiValid                                                                                                    |
| 1. | pelanggan (Data yang di input                                                                                                    | ketika kolom tidak terisi                                                                                                    |
|    | secara tidak lengkan) lalu klik                                                                                                    | lengkan maka akan                                                                                                    |
|    | Register                                                                                                    | menempilken 'Plage fill out                                                                                                    |
|    | Register.                                                                                                    | this field'                                                                                                    |
|    | Test Case .                                                                                                    |                                                                                                    |
|    | Test Case .                                                                                                    | Hash Oji .                                                                                                    |
|    | Akun Baru Login                                                                                                    | Akun Baru Login                                                                                                    |
|    | Belum terdaftar menjadi konsumen kami?<br>Sanga mata kalasi kanya dana i kanti angad konunen kanti<br>Dangar meta kalasi kanya kanti angad konunen kanti                                                                                                    | Beium terdaftar menjadi konsumen kami? Enel Seger nuda terlasi begi adala 1 met kuda negla komsumen kadi Denel mendel mendel mendel mendel Denel mendel mendel mendel mendel                                                                                                    |
|    | Jas anta alta protessan, maturi hukungi karé pada haliman kortak. Salamat<br>berbenya.                                                                                                    | Alle and a da pertanyean, inclose huburgi kana pada hilannak. Delavant<br>kerketarja.                                                                                                    |
|    | Nona<br>Marine<br>Parame Johanna Marine                                                                                                    | Nove Exem                                                                                                    |
|    | North - Recold And                                                                                                    | regime Anagamerica<br>Benetter Hendeland<br>Alemet Lengtap                                                                                                    |
|    | ji urgi suncheljo na 54 keluarten gurung suati kazaneten valy teleti kozi l<br>Telepon<br>na 27 keluarte                                                                                                    | je urije sumotnicejne to 34 kalendare grunog auliet historietem very fallen kalen.<br>Telegon                                                                                                    |
|    | Treal                                                                                                    | East III                                                                                                    |
|    | Passed                                                                                                    | Passed Passelli out this fea                                                                                                    |
|    | Kotema Passori                                                                                                    | Kontreas Passard                                                                                                    |
| 2  | Pendaftaran akun haru                                                                                                    | Sistem sukses input dataValid                                                                                                    |
| ۷. | pelanggan (Tidak ada yang                                                                                                    | pelanggan dan akan                                                                                                    |
|    | kooong) lolu klik Dogistor                                                                                                    | menempilken helemen profil                                                                                                    |
|    | Tost asso :                                                                                                    |                                                                                                    |
|    | Test case .                                                                                                    | Hash Oji .                                                                                                    |
|    |                                                                                                    | Stand Stary, & rist                                                                                                    |
|    | Akun Baru Login                                                                                                    | ESANDA PRODOK PEMAJAAN CASABELI KONTAK PEJAAN PRON                                                                                                    |
|    | Sangar mudah wakas hanga sahar 1 menti sadah menjadi komusana karat<br>Dargara menjadi komusah karat pada terberasak dengan mudah<br>Jaka saha da pentipangan, mutah hakang karat pada telatman kompat, delamat<br>terterarian.                                                                                                    | Profi Anda                                                                                                    |
|    | Narra                                                                                                    | Profil Anda Texas                                                                                                    |
|    | Popmer-AshapenerKita<br>BANTEN-PANDER(AN)                                                                                                    | Pagear- Adaptor/da<br>Banttos-Raddta.And                                                                                                    |
|    | Annet Lengton Julio such as the second and we have been been been been been been been be                                                                                                    | Alamat Jung sendlegs no 31 kelonter gerung seller teconstan way telen tecns                                                                                                    |
|    | 012790795<br>Break<br>Richyllagan@greak.co                                                                                                    | 14994 (2019)<br>2019/39/9<br>Enal                                                                                                    |
|    | Passergi                                                                                                    | Roylegenganal an<br>Paanoof                                                                                                    |
|    | Kotona Pasaot                                                                                                    | Nampe (a parent de autor                                                                                                    |
| 3  | Admin danat melakukan                                                                                                    | Sistem akan menampilkanValid                                                                                                    |
| 5. | pengecekan data akun baru                                                                                                    | lanoran pelanggan                                                                                                    |
|    | vang telah terdaftar pada                                                                                                    |                                                                                                    |
|    | website Jalu klik Export                                                                                                    |                                                                                                    |
|    | website, fuit kink Export.                                                                                                    |                                                                                                    |
|    | Test case.                                                                                                    | Hasil Llii ·                                                                                                    |
|    | l'est case.                                                                                                    |                                                                                                    |
|    | ETHNIC LPG = 1 Annual Statement                                                                                                    |                                                                                                    |
|    | In Inter Charlos Internation Inc. 2 Autom 102                                                                                                    | <u>t i mus trbi</u>                                                                                                    |
|    | R regan<br>R Dis Pepan<br>Cat.                                                                                                    | A Tributura Dg. Contribuct),<br>Ke Goorg Haute, Ke Tille verkningster<br>Ledang verkning Kernel Kernel                                                                                                    |
|    | totheau Tauder     Kee , NAR     A Perginan     PE-MEGNI     TE-MEGNI     TE-MEGNI     TE-MEGNI     TE-MEGNI     TE-MEGNI     TE-MEGNI     TE-MEGNI     TE-MEGNI     TE-MEGNI     TE-MEGNI     TE-MEGNI     TE-MEGNI     TE-MEGNI     TE-MEGNI     TE-MEGNI     TE-MEGNI     TE-MEGNI      TE-MEGNI      TE-MEGNI       TE-MEGNI      TE-MEGNI      TE-MEGN | UPORT TANGGA<br>782_25.000                                                                                                    |
|    | Lippon         Home         Annumary         Annumary                                                                                                    | Human         Human         Human <th< td=""></th<>                                                                                                    |
|    | Image:         Picket         Picket         No.         005020/007         ndgsston         LAPNG         BCR         J/d           Image:         A code         r         Picket         Picket         <                                                                                                    | Hall         Ball         glash         Mod.         B/DB         -           Hall         HS         07207037         Hogeston         B/DB         -                                                                                                    |
|    | W VER     VER     | PEIRIA by POTINTS opportunits/dgmd.ox 2014-044 (400000) (241 minute pure) sati scandar ve, han saturate pure) sati scandar ve, han saturat |
|    | PEIRER ety 02116176 Autopartigeneire Mitte PRESUM Jurgeneire barren bereite bezeiter bereiter bereiter bereiter                                                                                                    | Tables         Very         Very         <                                                                                                    |
|    | -7ma 1                                                                                                    | NARA (J. N. 1977)<br>Naran                                                                                                    |

 Tabel 4.2 Pengujian Menu Pendaftaran Pelanggan

.